## Trade Show Website Access Guide JECOP Partners Portal – DoD Members 1/8/2025

| 1. Go to <u>TS Website Access</u> .<br>Read Consent and Monitoring Notice then click on | You are accessing a U.S. Government (USG) Information                                                                                                    |
|-----------------------------------------------------------------------------------------|----------------------------------------------------------------------------------------------------|
| 'I Agree' button.                                                                       | By using this IS (which includes any device attached to this IS), you consent to the                                                                                                    |
|                                                                                         | following conditions:<br>• The USC routinely intercepts and mosters communications on this IS for purposes including, but not limited to, penaltation                                                                                                    |
|                                                                                         | Institut, COMISCE constituting, methods operations and defining, personnel instructual (P40), lare inforcament (LC), and<br>constrainting provide the constraints of the constraints of the constraint of the constraint (LC), and<br>• Attays from, the VSC may instruct and sease data stored on this (S.                                                                                                    |
|                                                                                         | <ul> <li>Communications using, or data stored on, this IS are not private, are subject to routine monitoring, interception, and search,<br/>and may be disclosed or used for any USS authorsted purpose.</li> </ul>                                                                                                    |
|                                                                                         | <ul> <li>Item S includes security measures (e.g., authentication and access controls) is protect USU interests - not for your personal<br/>bandul or privacy</li> <li>Maniphication for shown and/or the S down out rewelling remembring the IEE or C investigation security and and access in the IEE or control of the C access and access in the IEE or control of the C access and access in the IEE or control of the C access and access in the IEE or control of the C access and access in the IEE or control of the C access and access and access access and access access and access access and access access and access access and access access access access and access access acccess access access access access access access access access</li></ul> |
|                                                                                         | the content of privileged communications, or work product, vested to personal representation or services by attorneys,<br>psychotheorepide, or relating and their avoidanties. Such communications and work persists are provide and confidential. Sec<br>User Agreement for details:                                                                                                    |
|                                                                                         |                                                                                                    |
|                                                                                         | l Agree                                                                                                    |
| 2. Click ' <b>PKI Login</b> ' and login with your DoD CAC.                              |                                                                                                    |
|                                                                                         |                                                                                                    |
|                                                                                         |                                                                                                    |
|                                                                                         | ENTERPRISE ACCESS MANAGEMENT SERVICE-ARMY                                                                                                    |
|                                                                                         | Pro Logn Moone Conter                                                                                                    |
|                                                                                         | Traubie logging 1/0 For assistance please<br>contact the ASD                                                                                                    |
|                                                                                         | Reset Password                                                                                                    |
|                                                                                         |                                                                                                    |
|                                                                                         |                                                                                                    |
| 3. You should be taken to a 'DSCA Trade Show                                            | Home Gallery Map Scene Groups Content Organization Q Q III (                                                                                                    |
| Viewers' site with a blue banner.                                                       | DSCA Irade Show Viewers A Overview Content Members Settings                                                                                                    |
| band side                                                                               | Join this group to access the DSCA Trade Show website.                                                                                                    |
|                                                                                         | Create Web App ~                                                                                                    |
|                                                                                         | ES Membership requests @<br>Description / Est                                                                                                    |
|                                                                                         | Access Trade Show Website Details<br>Created August 2, 2024                                                                                                    |
|                                                                                         | Viewable by: Organization<br>Contributions / Members<br>Members - Members                                                                                                    |
|                                                                                         | Recently added content Current featured content members                                                                                                    |
|                                                                                         |                                                                                                    |
| 4. Click the blue 'Submit Request' button.                                              | Home Gallery Map Scene Groups Content Organization Q 🛆 🏭 📖                                                                                                    |
| Once submitted, your request will go into a queue for                                   | DSCA Trade Show Viewers A Overview Content Members Settings                                                                                                    |
| approval.                                                                               | Edit thumbnal     Join this group to access the DSCA Trade Show website.     If the                                                                                                    |
|                                                                                         | D Some Street                                                                                                    |
|                                                                                         | Join a group X Interview.                                                                                                    |
|                                                                                         | You can check the status of your membership by viewing your notifications.                                                                                                    |
|                                                                                         | Submit Request Cancel by Organization<br>ors: Members                                                                                                    |
|                                                                                         | Recently added content Curate featured content members                                                                                                    |
|                                                                                         |                                                                                                    |
| 5 Go to the Trade Show Website                                                          |                                                                                                    |
| Once your access request is approved, the webpage                                       |                                                                                                    |
| should look like the screenshot to the right.                                           | DOD TRADE SHOW PROGRAM                                                                                                    |
| Č Č                                                                                     | Defense take shows are exhibitions that allow comparise in the pilodi defense sector to showcese and demonstrate                                                                                                    |
| NOTE: Until your access request is approved, you                                        | U.S. defect and the study to defect is been deployed and the study. The defect of the study is the defect of the study is the defect of the study. The defect of the study is the defect of the study is the defect of the study is the defect of the study is the defect of the study is the defect of the study is the study is the stud      |
| will see the error message:                                                             | SICURITY annual de wolf. The WORLD's COOPERATION ENTERPRISE Tab delens Society Cooperative Agency (DSC) Jusice to A Delense's strategic participation in defense TECINOLOGY Tab delens Society Cooperative Agency (DSC) Jusice to Advance and Advance and Advance       |
| "G 1 1 1                                                                                | ferningin für Stanige Categori Biochara and outse with a mydd of stanishedir far an course for foreigne to progress<br>forwing in Stanige Categori Biochara and outse with a mydd of stanishedirs farm across the foreigness of a                                                                                                    |
| "Sorry, you do not have permissions to access                                           | ANNOUNCEMENTS PTSR // ANNUNE ANNUNE A      |
| uns application.                                                                        | ACC1726/ACC1926947.Alto the assumement of the data has been alto been altowed to assume the hadron data to the abuse data. Asso<br>ACC1726/ACC1926947.Alto the assumement of the data has been altowed bases that does been altowed bases that does bases that does bases that does base    |
|                                                                                         | 141 W KOY DB (2004 And processing global soleholding Andra Andraka (25.50 March) (1440 Read) (14<br>BACS-TO-BACK-TO-BACK SHOWS Solely Anset on inconvesioning global soleholding. Andra Andraka (25.50 March), (1440 Read) (14                                                                                                    |